## Purpose

This document describes how to use Nagios XI to monitor for high priority updates from Microsoft on a remote Windows host. This includes critical and security updates, service packs, and update rollups. Monitoring for updates from Microsoft with Nagios XI allows for automated checks to alert you when new Window updates are released so you can apply them in a timely manor and ensure a safe and secure network environment.

# **Target Audience**

This document is intended for use by Nagios XI Administrators who are interested in monitoring Windows machines to determine if they require updates to ensure their network infrastructure is safe, secure, and upto-date.

# Prerequisites

### **NSClient++ and NRPE**

You must have NSClient++ installed on the Windows machine you intend to monitor. NSClient++ itself does not know how to check the Windows updates status however it will be configured to execute a PowerShell script (a plugin) that will be able to check the Windows update status.

NSClient++ must be configured to allow NRPE checks from the Nagios XI server. These specific documents will show you how to install NSClient++ and configure it to accept NRPE requests:

- Installing The XI Windows Agent
- Configuring The XI Windows Agent
- Enabling the NRPE Listener in NSClient
- Enabling the NRPE Listener in NSClient 0.4.x

This guide is specifically aimed at NSClient++ v 0.4.x or newer, the previous 0.3.x version of NSClient++ is no longer supported by the developer of the application.

### PowerShell

The Windows machine also needs to have PowerShell installed for the .ps1 script to run to report the Windows Update status.

www.nagios.com

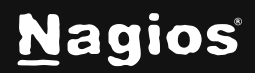

Page 1 of 11

## **Downloading The Required Plugin**

The plugin that will be used to check for updates is found at:

https://exchange.nagios.org/directory/Plugins/Operating-Systems/Windows/NRPE/Check-Windows-Updates-Powershell/details

Download the plugin to your windows machine that has NSClient++ installed. Once downloaded, unzip the Check-Updates.zip file and put the Check-Updates.ps1 script inside your NSClient++/scripts directory where it can be used for the check, usually the file path is as follows:

C:\Program Files\NSClient++\scripts\

### Configure nsclient.ini On The Windows Host

In order for you to properly use the plugin you must edit the nsclient.ini file in the NSClient++ directory. Open the file in your favorite text editor and locate the [settings/external scripts/scripts] section. If you are already using NRPE checks there should be commands listed here, if not simply add the section heading as well as the following command:

check\_updates=cmd /c echo scripts\Check-Updates.ps1; exit \$LastExitCode | powershell.exe -command -

It should look like this:

```
[/settings/external scripts/scripts]
check_updates=cmd /c echo scripts\Check-Updates.ps1; exit $LastExitCode | powershell.exe -command -
```

NSClient must now be restarted. In Windows open the **Services** console under **Administrative Tools**. If you cannot locate this, use **services.msc** to open the Services console.

www.nagios.com

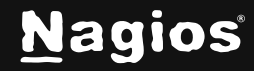

Locate the NSClient++ service.

Right click the NSClient++ service and select Restart.

You can close the Services console as it's no longer required.

| 🧠 Network Store Inte | This servic | Started | Automatic   | Local Service |
|----------------------|-------------|---------|-------------|---------------|
| 🔍 NSClient++ (x64)   | Monitoring  | Started | Stort       | Local System  |
| 🏟 nxlog              | This servic | Started | Ston        | Local System  |
| Rerformance Count    | Enables re  |         | Parica      | Local Service |
| 🎑 Performance Logs   | Performan   |         | Pauso       | Local Service |
| 🎑 Plug and Play      | Enables a c | Started | Rectart     | Local System  |
| 🎑 PnP-X IP Bus Enum  | The PnP-X   |         | - Kesedire  | Local System  |
| 🔍 Portable Device En | Enforces g  |         | All Tasks 🍅 | Local System  |
| 🔍 Power              | Manages p   | Started | <br>Defrech | Local System  |
| 🎑 Print Spooler      | Loads files | Started |             | Local System  |
| Reports an           | This servic |         | Properties  | Local System  |
| 🎑 Protected Storage  | Provides pr |         |             | Local System  |
| 🤹 Remote Access Aut  | Creates a   |         | нер         | Local System  |
| 🧟 Remote Access Co   | Manages di  |         | Manual      | Local System  |

## **Set Execution Policy In PowerShell**

In order for PowerShell to properly execute the Check-Updates.ps1 script it must have permission to do so. You can change these permissions by first running PowerShell. Type into the **Start Menu** search field PowerShell, when it appears **right** click on **Windows PowerShell** and select **Run as administrator**. This will open the PowerShell command line interface.

Type the following command in PowerShell:

Set-ExecutionPolicy Unrestricted

You will be prompted to confirm the change to the execution policy, answer **Y** and press **Enter**.

This will allow all PowerShell scripts to be run by Windows. More information on the Execution Policy commands can be found at:

http://technet.microsoft.com/en-us/library/ee176961.aspx

www.nagios.com

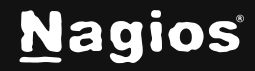

Page 3 of 11

Another policy option is Bypass and is configured a similar way:

Set-ExecutionPolicy ByPass

The next step will continue to use PowerShell so leave it open.

## **Testing The Plugin From The Windows Command Line**

You are now ready to test the PowerShell script. First the directory must be changed to the **NSClient++/scripts** directory, execute the following command:

cd "C:\Program Files\NSClient++\scripts"

Next, we will run the command to check for Windows Updates (the plugin you downloaded above). This may take a bit of time to run depending on how many pending updates exist. Run the following command:

./Check-Updates.ps1

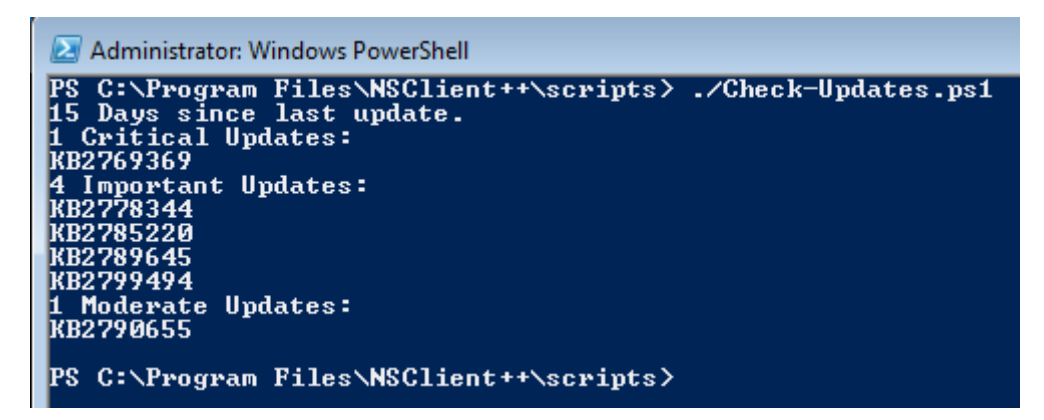

If everything was configured correctly the return output will be similar to this.

www.nagios.com

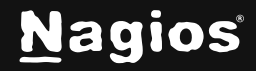

Page 4 of 11

## **Testing The Check From The Nagios XI Server**

Now that we know the plugin works on our windows machine, we will test the command from the Nagios XI server. Login to your Nagios XI server as the root user and change the directory to the location of the check\_nrpe plugin:

```
cd /usr/local/nagios/libexec
```

Next enter the command that will be used to run the NRPE check. You will need to replace **<Remote Windows IP address>** with the IP address of your remote windows machine:

```
./check_nrpe -H -t 120 -p 5666 -c check_updates
```

If everything was configured correctly the return will be similar to this.

| 15 Days since last update. |
|----------------------------|
| 1 Critical Updates:        |
| КВ2769369                  |
| 4 Important Updates:       |
| KB2778344                  |
| KB2785220                  |
| KB2789645                  |
| KB2799494                  |
| 1 Moderate Updates:        |
| KB2790655                  |

www.nagios.com

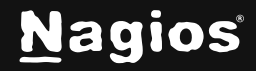

Page 5 of 11

## **Creating The Check In Nagios XI**

Now the check must be configured in the Nagios XI Web Interface using **Configuration Manager**. The first step will be to create a custom command specifically for this check.

### **Create Check Command**

- 1. Navigate to Configure > Core Config Manager
- 2. In the left pane expand Commands and then click Commands
- 3. Click the + Add New button

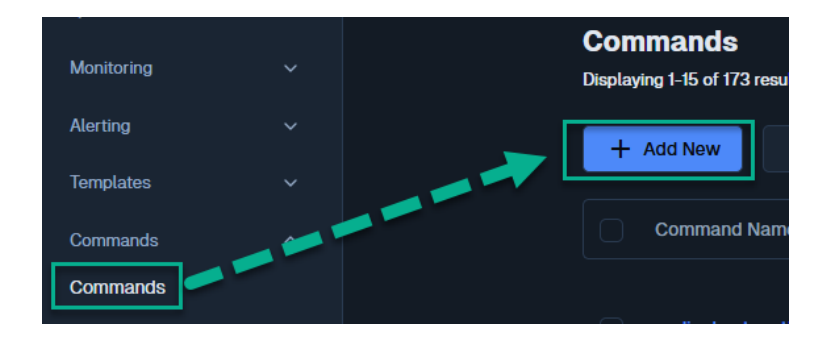

www.nagios.com

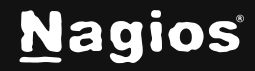

Page 6 of 11

The Command Management page will open, populate the fields with the following values:

#### Command Name:

check\_updates

#### Command Line:

```
$USER1$/check_nrpe -H $HOSTADDRESS$ -t 120 -c check_updates $ARG1$ $ARG2$
```

#### **Command Type:**

check command

#### Active:

checked

Click the Save button to create this new command.

Here is a screenshot that shows the command definition.

| Command              | Management                                                                               |
|----------------------|------------------------------------------------------------------------------------------|
| Command Name         | check_updates                                                                            |
|                      | Example: check_example                                                                   |
| Command Line         | \$USER1\$/check_nrpe -H \$HOSTADDRESS\$ -t 120 -c check_updates \$ARG1\$ \$ARG2\$        |
| Command Type:        | Example: \$USER1\$/check_example -H \$HOSTADDRESS\$ -P \$ARG1\$ \$ARG2\$ check command v |
| Available Plugins () | ×                                                                                        |
| Save Cancel          |                                                                                          |

www.nagios.com

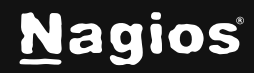

Page 7 of 11

### **Create Service**

The final step is to create a new service definition that is associated with the remote windows host. It is assumed that you are already monitoring the Windows host and there is a HOST object already created. If there isn't, go and run the Windows Server Configuration Wizard and then return to this step. This guide is going to use the host 10.25.14.52 as an example.

In the left pane expand **Monitoring** and then click **Services**.

Click the Add New button.

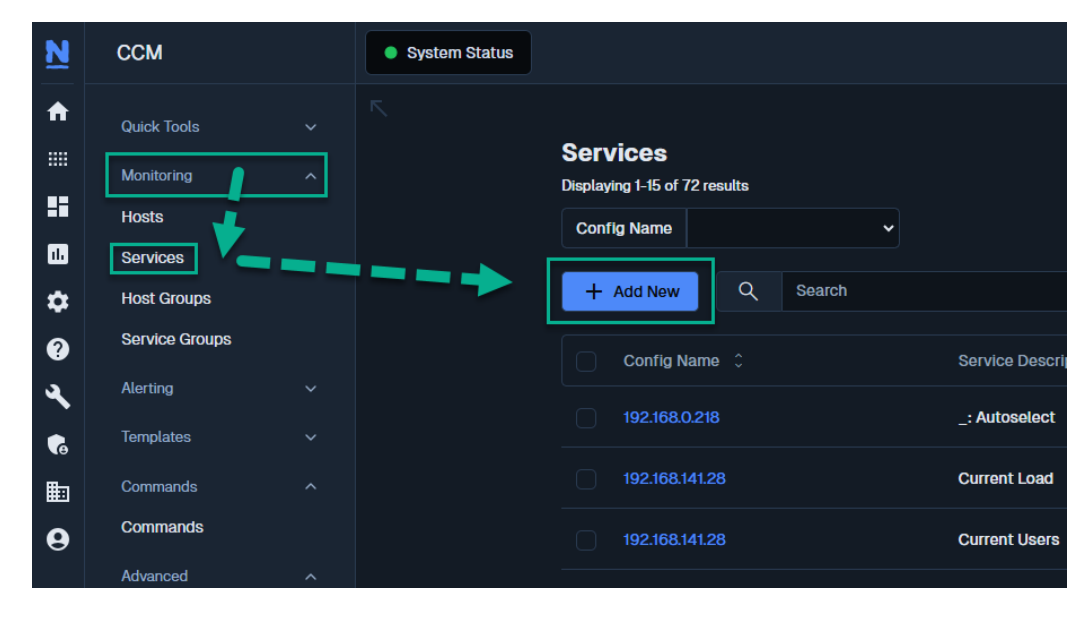

www.nagios.com

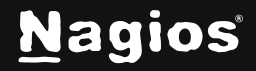

Page 8 of 11

### **Common Settings tab**

#### Config Name:

10.25.14.52

#### **Description:**

Windows Update Status

#### Click the Manage Hosts button

Select 10.25.14.52 in the left pane and click the Add Selected button

Click the Close button

For this service we will use the generic-service template as it has a lot of the required directives already configured

#### Click the Manage Templates button

Select generic-service in the left pane and click the Add Selected button

Click the Close button

| Check command (drop down list) | Service Management                           |                                                              |
|--------------------------------|----------------------------------------------|--------------------------------------------------------------|
| check_updates                  | 🛱 Common Settings ✓ Check Settings û Alert S | Settings Misc Settings                                       |
| Active:                        |                                              |                                                              |
| Checked                        | Config Name *                                | Check command                                                |
|                                | test.host                                    | check_updates ~                                              |
|                                | Description *                                | Command view                                                 |
|                                | Windows Update Status                        | <pre>\$USER1\$/check_nrpe -H \$HOSTADDRESS\$ -t 120 -c</pre> |
|                                | Display name                                 | check_updates \$ARG1\$ \$ARG2\$                              |
|                                |                                              | \$ARG1\$                                                     |
|                                | Manage Hosts 1                               | \$ARG2\$                                                     |
|                                | Manage Templates 1                           | \$ARG3\$                                                     |

www.nagios.com

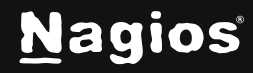

Page 9 of 11

### **Check Settings tab**

Check interval: 1440

Retry interval: 20

Max check attempts: 3

| Service Management   |                  |                  |     |  |  |
|----------------------|------------------|------------------|-----|--|--|
| 🔅 Common Settings    | ✓ Check Settings | 🋕 Alert Settings |     |  |  |
| Initial state        |                  |                  |     |  |  |
| Warning Critical C   | 0k Unknown       |                  |     |  |  |
| Check interval       | 1440             |                  | min |  |  |
| oncon intervat       |                  |                  |     |  |  |
| Retry interval       | 20               |                  | min |  |  |
| Max check attempts * | 3                | attempts         |     |  |  |
|                      |                  |                  |     |  |  |

#### Click the Save button

Click the **Apply Configuration** button at the bottom of the screen.

You may have noticed that the check interval is set to 1440. There are 1440 minutes in a day, hence this setting causes the check to only run once a day, running any more frequently isn't really required. You could also take this a step further and create a custom **Time Period** which would restrict the check from only being run in the early hours of the morning.

www.nagios.com

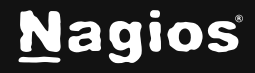

Page 10 of 11

# **End Result**

Now that the service has been created, navigate to **Home > Service Detail** and search for the service. If the check has been configured correctly, you should see a result like the one below.

| Host ↓        |   | Service ¢             | Status ≎ | Duration ¢ | Attempt 💲 | Last Check 💲        |
|---------------|---|-----------------------|----------|------------|-----------|---------------------|
| • Test.Host 😽 | * | Windows Update Status | Critical | 12s        | 1/3       | 2024-11-21 11:32:35 |

From the Critical status it looks like there has never been any Windows updates installed on this computer! This is a good example of how you would be notified that there are pending Windows updates that need to be installed.

## **Finishing Up**

This completes the documentation on checking for Windows updates with Nagios XI. If you have additional questions or other support-related questions, please visit us at our Nagios Support Forum, Nagios Knowledge Base, or Nagios Library:

Visit Nagios Support Forum

Visit Nagios Knowledge Base

Visit Nagios Library

www.nagios.com

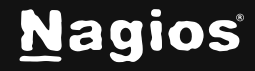

Page 11 of 11